| PROGRAM Standard Operating Procedure – Laboratory Services                |                   |  |
|---------------------------------------------------------------------------|-------------------|--|
| Title: MIC70600 –<br>VITEK DENSICHEK                                      | Policy Number:    |  |
| Program Name: Laboratory Services                                         |                   |  |
| Applicable Domain: Lab, DI and Pharmacy Services                          |                   |  |
| Additional Domain(s): NA                                                  |                   |  |
| Effective Date:                                                           | Next Review Date: |  |
| Issuing Authority:                                                        | Date Approved:    |  |
| Director, Laboratory and Diagnostic<br>Imaging Services Issuing Authority |                   |  |
| Accreditation Canada Applicable Standard: NA                              |                   |  |

## **Uncontrolled When Printed**

## **GUIDING PRINCIPLE:**

The VITEK DENSICHEK instrument is an accessory intended for use with the VITEK 2 to measure microorganism suspensions for AST and ID testing. The DENSICHEK measures the optical density of a microorganism suspension and provides values in McFarland units, proportional to the microorganism concentrations. DENSICHEK is intended to measure bacterial suspensions in 0.45-0.50% saline prepared in a polystyrene test tube.

### **PURPOSE/RATIONALE:**

This standard operating procedure provides instructions on the use of the VITEK DENSICHEK and maintenance procedures applicable to the device.

### **SCOPE/APPLICABILITY:**

This standard operating procedure applies to Medical Laboratory Technologists (MLTs) using the VITEK DENSICHEK.

### SUPPLIES:

- 12 x 75 mm Polystyrene Test Tubes and Test Tube caps
- Sterile saline (aqueous 0.45% to 0.50% NaCl, pH 4.5 to 7.0)

### EQUIPMENT

- VITEK DENSICHEK Pod
- VITEK DENSICHEK Display Base

### **ENVIRONMENTAL CONTROLS:**

- 15°C to 30°C
- 20% to 80% non-condensing

# QUALITY CONTROL:

- The VITEK DENSICHEK should be zeroed every day to ensure accurate results are obtained throughout the day
- Calibration of the optics contained within the Pod should be performed monthly using the McFarland References

## PROCEDURE INSTRUCTIONS:

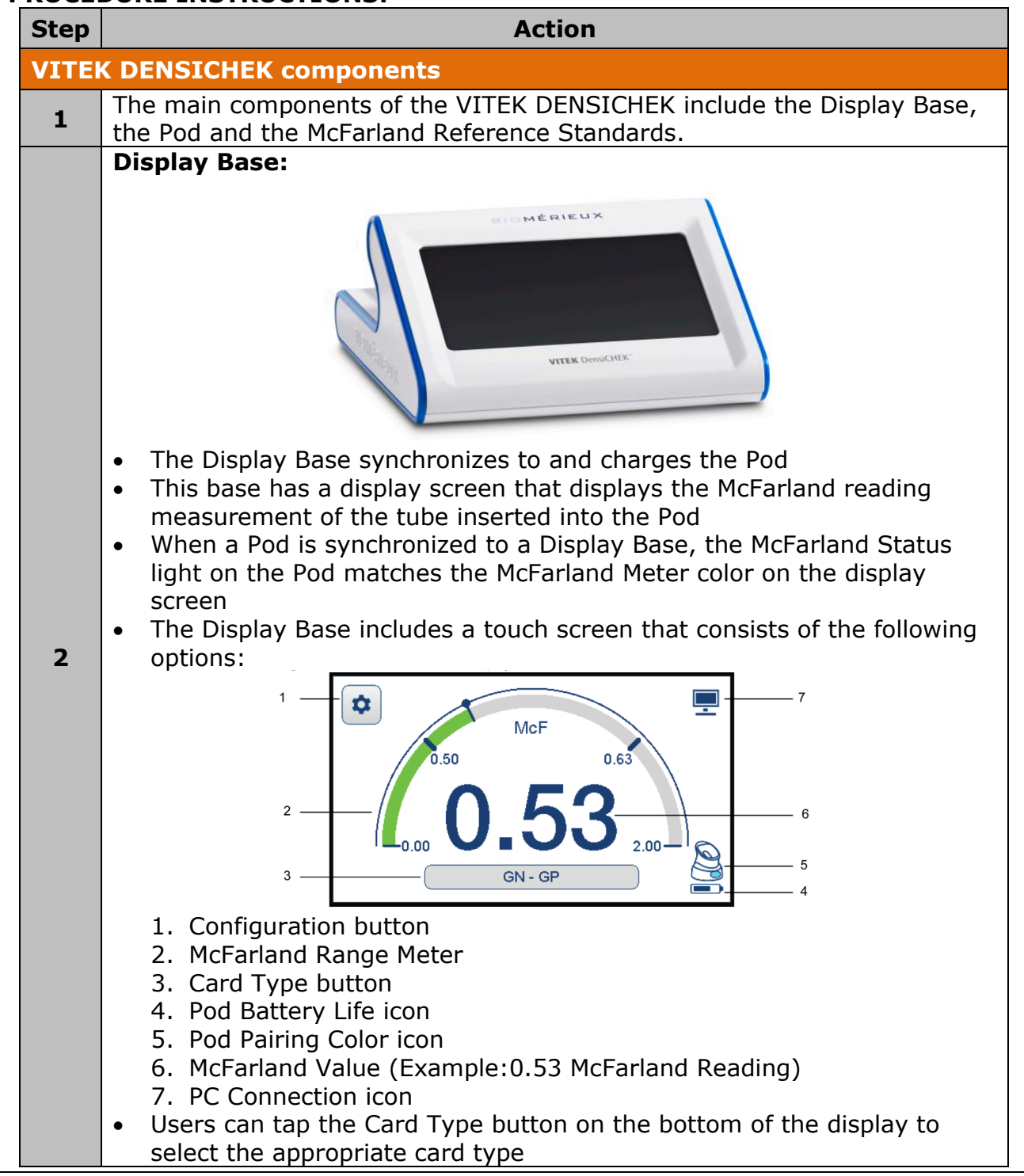

Title: MIC70600-VITEK DENSICHEK Issuing Authority: Director, Laboratory and Diagnostic Imaging Services Next Review Date:

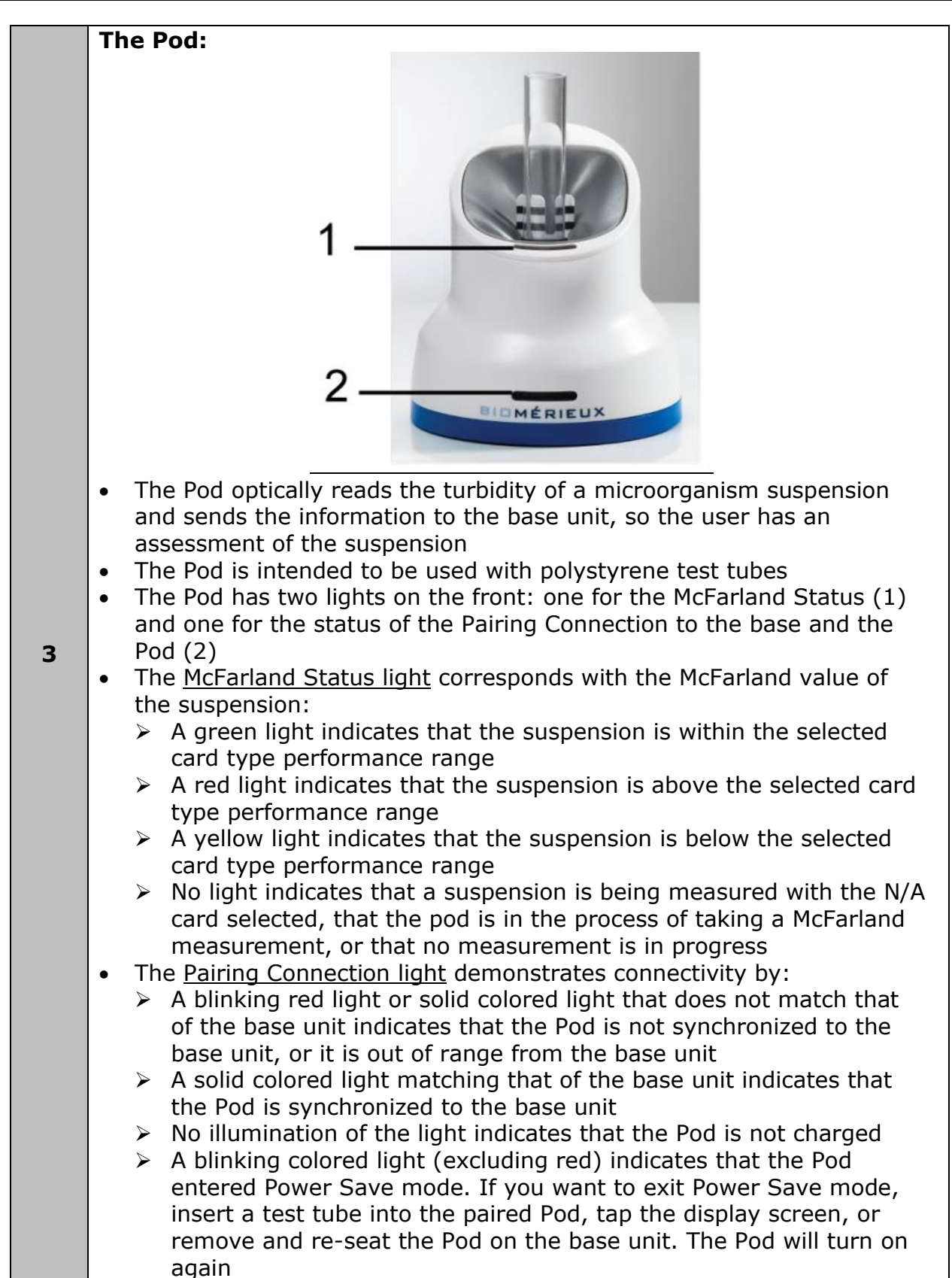

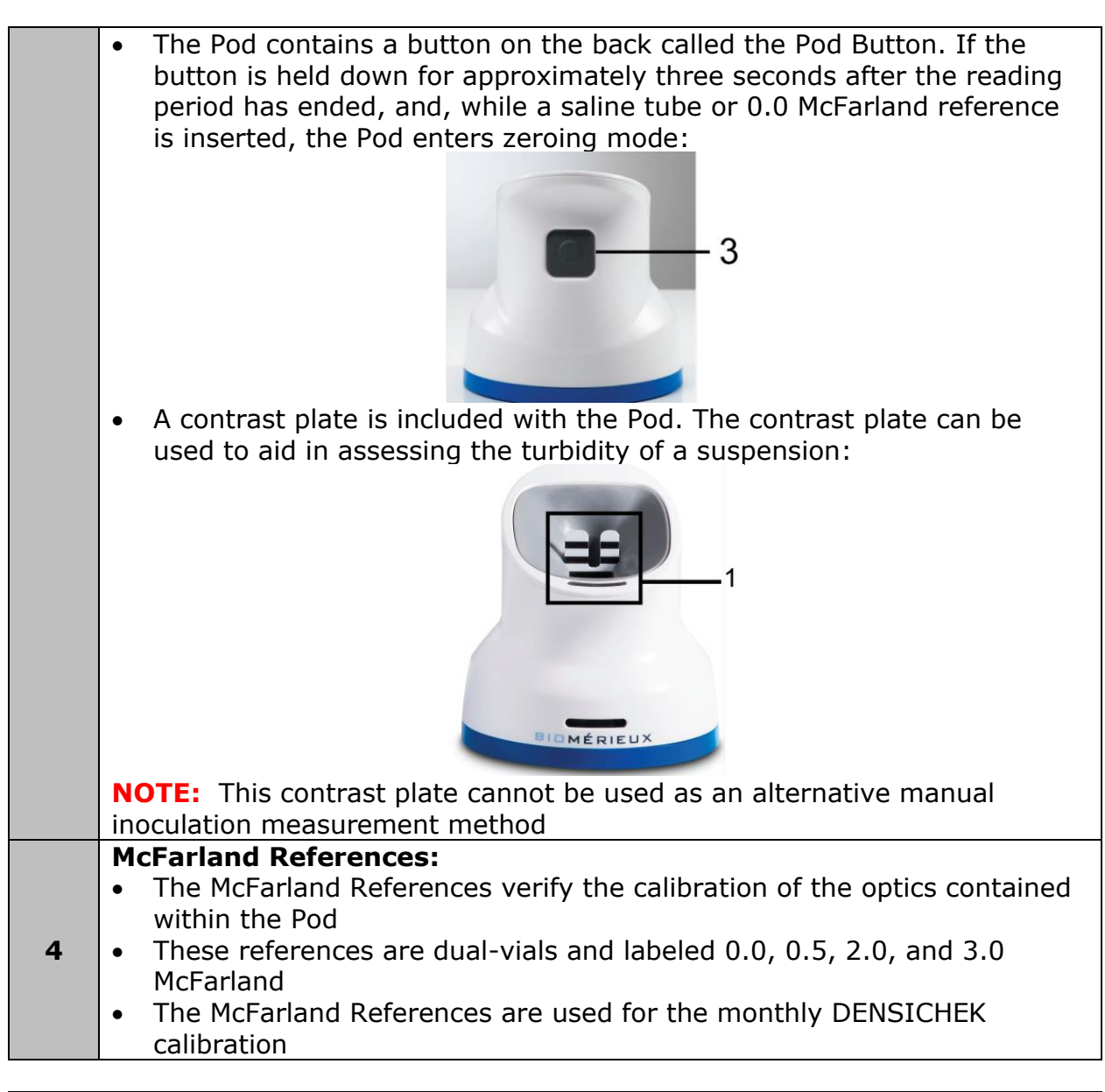

| Step                        | Action                                                                                                    |  |
|-----------------------------|----------------------------------------------------------------------------------------------------|--|
| Zeroing the VITEK DENSICHEK |                                                                                                    |  |
| 1                           | Insert a saline-filled tube free of damage, scratches, or smudges into the front tube location of the Pod and press all the way down.                                                                                                    |  |
| 2                           | Rotate the tube for the full 2 second reading period, indicated by the dots on the screen. A numerical value is displayed.                                                                                                    |  |
| 3                           | If a value of 0.00 is not displayed, press and hold the button on the back<br>of the Pod for approximately three seconds. The Tube Light will flash and<br>the two second reading period begins. Rotate the tube for the full 2<br>second reading period, and 0.00 will appear on the screen. |  |
| 4                           | If the value is 0.00, this indicates that the test tube is zeroed, and you can begin preparing suspensions.                                                                                                    |  |

| Step  | Action                                                                                                    |  |  |  |
|-------|----------------------------------------------------------------------------------------------------|--|--|--|
| Prepa | aring organism suspensions                                                                                                    |  |  |  |
| 1     | When preparing a test tube to measure the McFarland value of a cultured isolate, you must select the correct range type for the VITEK card being setup. Refer to MIC70420-VITEK 2 Card Job Aid for specific card ranges.                                                                                                    |  |  |  |
| 2     | Ensure the Pod is paired with the base by verifying that the Pod and the Display Base both have the same solid color pairing light.                                                                                                    |  |  |  |
| 3     | Press the Card Type button on the Display Base screen, until the desired card type appears.                                                                                                    |  |  |  |
| 4     | Ensure the test tubes are free of damage, scratches, and debris.                                                                                                    |  |  |  |
| 5     | Select a tube and fill with 3 mL of saline. Add the microorganism to the saline-filled tube, cap the tube and mix on the vortex until a homogenous solution is achieved.                                                                                                    |  |  |  |
| 6     | Insert the prepared sample into the front tube location of the Pod and<br>press it all the way down. Once the instrument begins the two second<br>reading period, designated by the dots on the Display Base screen, rotate<br>the tube for the full 2 seconds. The McFarland value is measured and<br>displayed on the Display Base screen.                                            |  |  |  |
| 7     | If the #.## screen appears on the Display Base screen, this means either<br>the swab is blocking the lens, a clump of specimen is blocking the lens, or<br>the suspension is too heavy.                                                                                                    |  |  |  |
| 8     | <ul> <li>A green light indicates that the suspension is within the selected card type performance range</li> <li>A red light indicates that the suspension is above the selected card type performance range</li> <li>A yellow light indicates that the suspension is below the selected card type performance range</li> </ul>                                                         |  |  |  |
| 9     | Refer to MIC70200-VITEK 2 ID and AST Cards, MIC70210-VITEK 2 YST<br>Card, MIC70220-VITEK 2 NH Card or MIC70230-VITEK 2 ANC Card if the<br>McFarland suspension needs to be adjusted.<br><b>NOTE:</b> Saline should never be added to the tube directly from the<br>dispensette<br><b>NOTE:</b> The sample tube should be removed from the Pod before adding<br>saline to the suspension |  |  |  |
| 10    | Remove the suspension for ID and AST testing.                                                                                                    |  |  |  |
|       |                                                                                                    |  |  |  |

| Step                     | Action                                                                     |  |
|--------------------------|----------------------------------------------------------------------------|--|
| VITEK DENSICHEK cleaning |                                                                            |  |
|                          | Cleaning the Display Base Touch Screen:                                    |  |
| 1                        | Wipe the Display Base Touch Screen using a Chlorox wipe                    |  |
|                          | Dry with a dry gauze square                                                |  |
|                          | Cleaning the Display Base and Pod:                                         |  |
| 2                        | <ul> <li>Wipe the Display Base and the Pod using a Chlorox wipe</li> </ul> |  |
| 2                        | Allow the devices to dry                                                   |  |
|                          | Perform a McFarland Reference Check                                        |  |

3

| <ul> <li>Cleaning the Pod Windows:</li> <li>Remove Pod from the base</li> <li>Dampen a cotton swab with 10% bleach solution and then squeeze out any excess liquid</li> <li>Carefully wipe each window of the front tube location (1):</li> </ul> |
|----------------------------------------------------------------------------------------------------|
| <ul> <li>Visually inspect the tube locations to ensure no debris remains</li> </ul>                                                                                                    |
| <ul> <li>Allow Red to completely air dry</li> </ul>                                                                                                    |

- Allow Pod to completely air dry
- Perform McFarland Reference Check

| Step                                  | Action                                                                                                    |  |  |
|---------------------------------------|----------------------------------------------------------------------------------------------------|--|--|
| Performing McFarland Reference Checks |                                                                                                    |  |  |
| 1                                     | Ensure the McFarland References are free of damage, scratches, and debris before use.                                                                                                    |  |  |
| 2                                     | Insert the 0.00 McFarland Reference into the instrument so that the tube with the McFarland Reference value faces you and is in the front tube location of the Pod.                                                                                                    |  |  |
| 3                                     | The device illuminates the tube and measures the McFarland Reference.<br>The McFarland value appears on the screen, along with the LOT number<br>of the McFarland Reference .                                                                                                    |  |  |
| 4                                     | Press and hold the button on the back of the Pod until the Tube Light flashes<br>and the two second reading period begins. After the reading period ends,<br>the McFarland value appears as 0.00 on the screen.                                                                                                    |  |  |
| 5                                     | Insert the next McFarland Reference into the instrument.                                                                                                    |  |  |
| 6                                     | When the screen displays the McFarland value, confirm that the value<br>displays with a green colored meter gauge. If the meter gauge displays<br>as the color red, the McFarland Check has failed. Clean the McFarland<br>Reference tube and try again. If the problem persists, try another<br>McFarland Reference set or notify the Technical Supervisor for assistance. |  |  |
| 7                                     | Document the value on MIC70110-Maintenance Record-VITEK 2.                                                                                                    |  |  |
| 8                                     | Remove the McFarland Reference. The McFarland meter disappears when the tube is removed.                                                                                                    |  |  |

| 9  | Repeat steps 5 to 8 for each McFarland Reference (0.5, 2.0, 3.0). |                  |                                                                                                    |  |
|----|-------------------------------------------------------------------|------------------|----------------------------------------------------------------------------------------------------|--|
| 10 | The McFarland Reference check is complete.                        |                  |                                                                                                    |  |
|    | Values for McFarland References should be:                        |                  |                                                                                                    |  |
|    | <b>McFarland Reference</b>                                        | Acceptable Range | Explanation                                                                                               |  |
|    | 0.0 McF                                                           | N/A              | This McFarland<br>Reference must be<br>used before inserting<br>a 0.5, 2.0, or 3.0<br>McFarland Reference |  |
| 11 | 0.5 McF                                                           | 0.39 - 0.61 McF  | This value represents<br>the McFarland value<br>for GP/GN cards                                           |  |
|    | 2.0 McF                                                           | 1.81 - 2.19 McF  | This value represents<br>the McFarland value<br>for YST cards                                             |  |
|    | 3.0 McF                                                           | 2.75 - 3.25 McF  | This value represents<br>the McFarland value<br>for NH and ANC cards                                      |  |

### **CROSS-REFERENCES:**

• MIC70110-Maintenance Record-VITEK 2

#### **REFERENCES:**

1. bioMerieux. (2022-02). VITEK DENSICHEK User Manual, 048641-02

### **APPROVAL:**

Date

### **REVISION HISTORY:**

| REVISION | DATE      | Description of Change | REQUESTED<br>BY |
|----------|-----------|-----------------------|-----------------|
| 1.0      | 01 Oct 24 | Initial release       | L. Steven       |
|          |           |                       |                 |
|          |           |                       |                 |
|          |           |                       |                 |
|          |           |                       |                 |
|          |           |                       |                 |
|          |           |                       |                 |